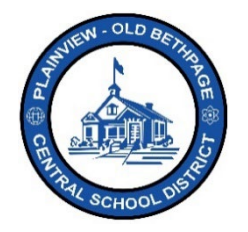

## Guía de referencia rápida de ParentSquare | Guía de inicio Acceso para padres y tutores

axterville Middle School invites you to join P

## <u>Inicio</u>

 Abra la invitación que recibió por correo electrónico o mensaje de texto. Haga clic en Activate your account (Activar la cuenta) o ingrese en el enlace adjunto para activar su cuenta.

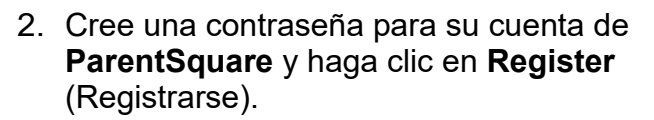

- Haga clic en Confirm (Confirmar) en su número de teléfono o correo electrónico.
  - Se enviará un código de verificación al correo electrónico o al número de teléfono.
- 4. Ingrese el código de verificación y seleccione Confirm (Confirmar).

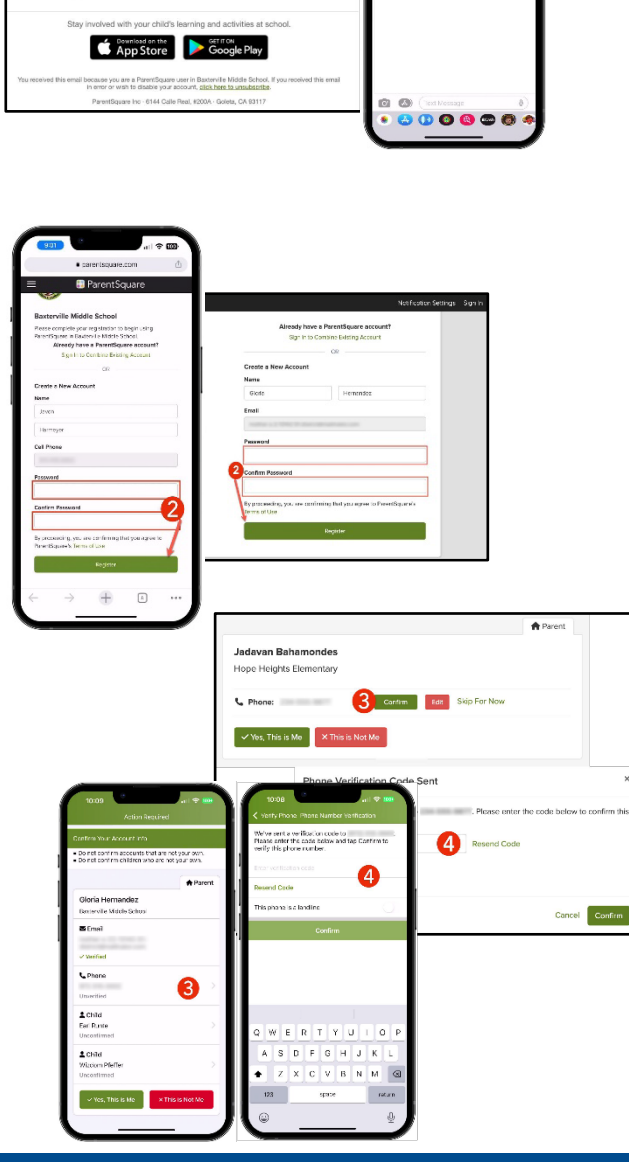

- Confirme a su(s) hijo(s)/hija(s) haciendo clic en Confirm (Confirmar). Seleccione Not My Child (No es mi hijo/a) si el niño que figura en la lista no está asociado a su cuenta.
- Seleccione Yes, This is Me (Sí, soy yo) una vez que haya confirmado su información de contacto y los niños asociados a su cuenta.

**Nota:** Una vez que haya iniciado sesión en **ParentSquare**, podrá acceder a módulos de capacitación a su propio ritmo, recursos de video y artículos de ayuda para asistirle en el uso de **ParentSquare**.

- Haga clic en "?" (Ayuda) para obtener ayuda adicional o la información de contacto de la escuela que aparece en ParentSquare.
- Seleccione Help Articles (Artículos de ayuda) para aprender a utilizar ParentSquare.

Las aplicaciones de ParentSquare son gratuitas y están disponibles en las tiendas de Apple iOS y Android.

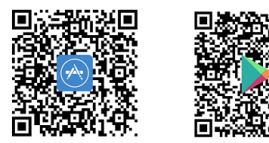

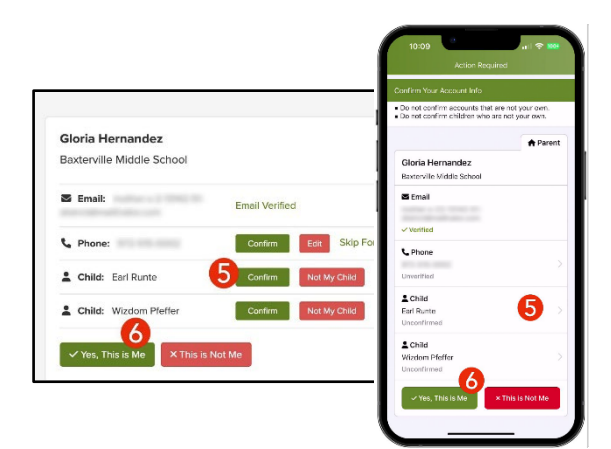

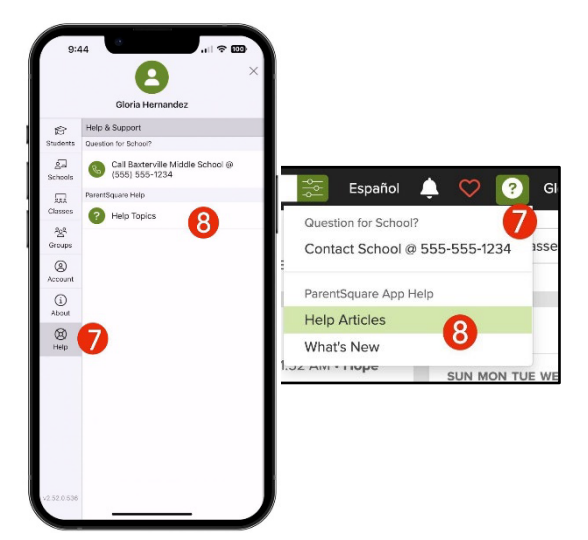

Siempre encontrará ayuda, ya sea comunicándose con la Oficina de Tecnología al 516-434-3090 o mediante una petición de atención en <a href="http://tickets.pobschools.org/">http://tickets.pobschools.org/</a>. Además, en ParentSquare, haga clic en el signo de interrogación ("?"), que está situado arriba a la derecha, para obtener más información sobre capacitación del proveedor.

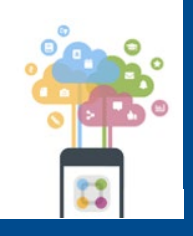

Distrito Escolar Central Plainview-Old Bethpage • 106 Washington Avenue Plainview, NY 11803 • © 2023 Doc v1.0a

\*\*\*\*

Distrito Escolar Central Plainview-Old Bethpage • 106 Washington Avenue Plainview, NY 11803 • © 2023 Doc v1.0a